# CONCORSO PUBBLICO, PER ESAMI, PER LA COPERTURA DI N. 2 POSTI DI "ISTRUTTORE DIRETTIVO" AREA VIGILANZA - CATEGORIA D POSIZIONE ECONOMICA D1 - A TEMPO PIENO E INDETERMINATO

### Prova da remoto: Lunedì 11 luglio 2022

Con riferimento alla selezione in oggetto, si comunica che la stessa si svolgerà in modalità digitale da remoto il giorno Lunedi 11 luglio 2022.

L'ACCESSO ALLA PIATTAFORMA DI RICONOSCIMENTO SARA' ATTIVA A PARTIRE DALLE **ORE 8:00** dell'11/07/2022. La prova inizierà alle ore 9:00

Il/La Candidato/a che il giorno della prova, all'orario di convocazione, ometterà di collegarsi, senza adeguata giustificazione, sarà considerato/a rinunciatario/a.

### Strumentazione necessaria: dotazione hardware e caratteristiche software

Dovrà essere cura del/della candidato/a provvedere alla strumentazione necessaria alla esecuzione delle prove ed all'allestimento della stanza ove le sosterrà.

Per l'esecuzione della prova da remoto il/la candidato/a dovrà utilizzare:

- > Un personal computer con sistema operativo:
- Windows versione 7 o superiore.
- MacOS X 10.13 o superiore.
- Distribuzione Linux (Ubuntu 16.04, Debian 8, openSUSE 13.3) o superiore.

Processore Intel Dual core Intel i3 o superiore oppure AMD equivalente e con almeno 4Gb di memoria Ram, dotato di webcam, microfono ed altoparlanti e che dovrà essere sempre collegato alla rete elettrica.

➤ Un Browser a scelta tra Google Chrome o Microsoft Edge installati e aggiornati all'ultima versione disponibile.

Una connessione ad Internet stabile e in Wi-Fi con una banda minima di almeno 6,0 Mbps in download e 6,0 Mbps in upload ed essere possibilmente l'unico utilizzatore della connessione durante lo svolgimento delle prove.

➤ Uno smartphone o un tablet Android (5.1 o superiore) o iOS (10.0 o superiore), dotato di fotocamera, che durante la prova dovrà essere connesso alla rete elettrica e al Wi-Fi, sulla stessa rete del pc utilizzato, e impostato in modalità "aereo".

SI PRECISA CHE LA VERIFICA TECNICA DELLA PREDETTA STRUMENTAZIONE DOVRA' AVVENIRE OBBLIGATORIAMENTE, TRAMITE IL LINK VIA EMAIL A TUTTI I/LE CANDIDATI/E, DALLE ORE 12:00 DEL 4 LUGLIO 2022 ALLE ORE 24:00 DEL 9 LUGLIO 2022 IN MODO DA APPORTARE GLI EVENTUALI CORRETTIVI.

# **ISTRUZIONI PER I/LE CANDIDATI/E**

### 1. Predisposizione della stanza

La prova dovrà essere svolta in una stanza di cui il/la candidato/a abbia uso esclusivo per tutta la durata della stessa, abbia un unico accesso, sia ben illuminata e disponga della predetta dotazione. Durante lo svolgimento della prova il computer e lo smartphone/tablet dovranno essere collegati alla rete elettrica e riprendere la stanza da una angolazione tale da consentire la visione come da immagine di seguito:

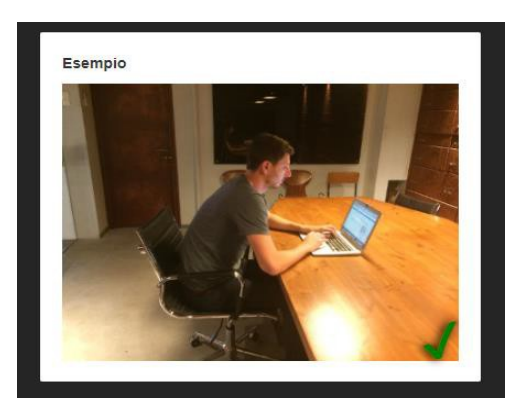

Esempio di corretto posizionamento dello smartphone/tablet

## 2. Verifica tecnica della strumentazione

**Per la VERIFICA TECNICA** i/le candidati/e riceveranno il **4 Luglio 2022** un'apposita e-mail, contenente un link, che tramite un browser, consentirà di verificare la rispondenza della propria dotazione tecnica a quanto necessario per l'esecuzione della prova. In caso di mancata ricezione dell'e-mail il/la candidato/a potrà richiedere assistenza scrivendo al seguente indirizzo: <u>comune.como@scanshare.it</u>. Si ribadisce che **è obbligatorio effettuare la verifica dei requisiti entro le ore 24:00 del 9 luglio 2022** 

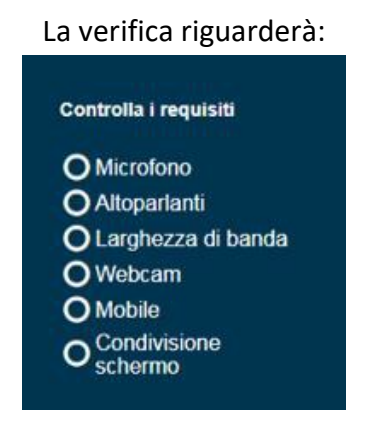

La verifica sarà automatica e, al termine, il/la candidato/a riceverà una ulteriore e-mail con un nuovo link che dovrà utilizzare il giorno della prova, secondo l'orario previsto.

# 3. Modalità di svolgimento della prova

Si ricorda che durante tutta l'esecuzione della prova il/la candidato/a sarà monitorato/a da remoto sia da proctor umani che dalla Commissione e dal personale di sorveglianza.

Il personale di vigilanza (proctor umani), prima dell'inizio della prova, richiederà ai/alle candidati/e di:

- ✓ rispondere all'appello;
- mostrare il proprio volto e il documento di identità;

✓ consentire la visione dell'ambiente circostante, della postazione e degli strumenti informatici utilizzati.

Quando la Commissione esaminatrice darà il via alla prova, il personale di vigilanza (proctor umani) comunicherà ai/alle candidati/e identificati/e di effettuare il login con il proprio codice fiscale (inserire sia come username che come password).

| Por      | tale utenti                                                                     |
|----------|---------------------------------------------------------------------------------|
| Utenza   | Insensci utenza                                                                 |
| Password | Password                                                                        |
|          | Dichiaro di aver preso visione e di accettare l'informativa sulla privacy Login |

Al momento del login, il/la Candidato/a, sarà tenuto/a ad accettare le condizioni contenute nel documento "PRIVACY POLICY – INFORMATIVA IN MATERIA DI PROTEZIONE DEI DATI PERSONALI (ARTT. 13-14 G.D.P.R. N.2016/679)".

Si accederà così alla pagina della prova ed il/la candidato/a potrà iniziare la prova.

Per rispondere alle domande compilare la sezione sottostante alla domanda utilizzando la tastiera

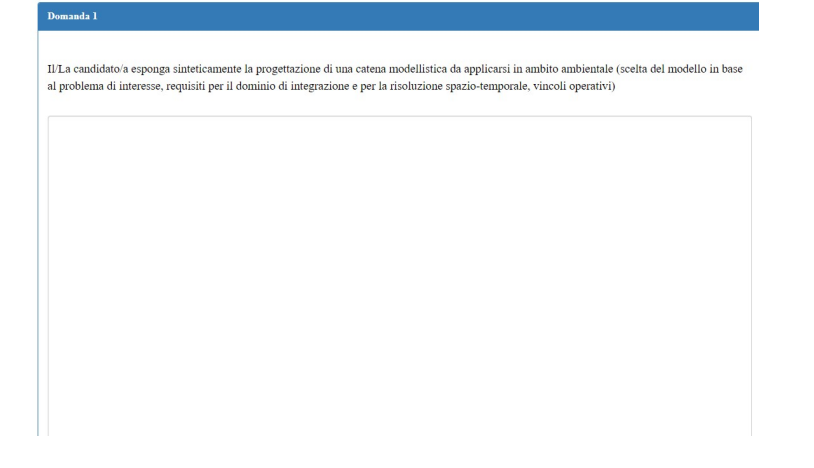

Al termine cliccare su OK per confermare la domanda.

- Se si desidera non rispondere ad una domanda, cliccare direttamente sul pulsante "OK" avendo cura di non selezionare nessuna tra le opzioni di risposta.
- ✓ UNA VOLTA CLICCATO SU OK LA DOMANDA SARA' SALVATA E NON SARA' PIU' POSSIBILE APPORTARE MODIFICHE.
- E' possibile ridimensionare l'area di scrittura trascinando il bordo inferiore con il mouse

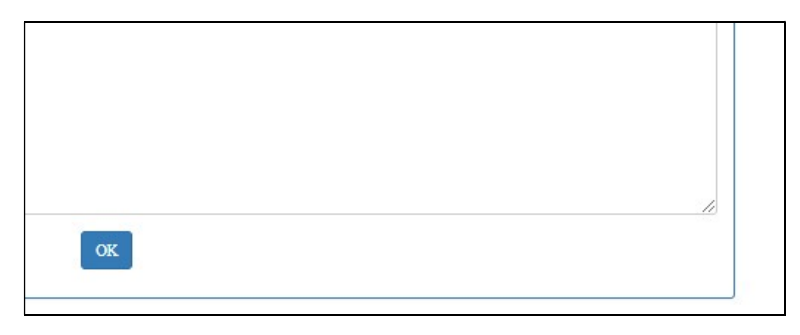

#### Cliccare sul pulsante OK per confermare la domanda

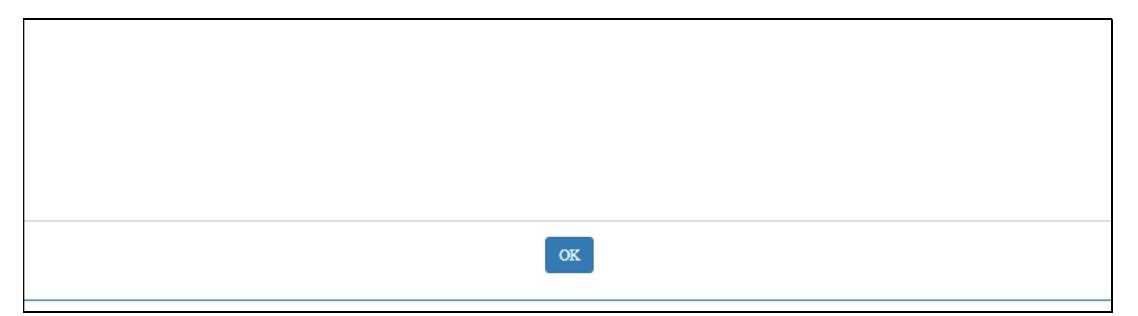

Il tempo a disposizione è sempre visualizzabile nella barra in alto

| 00:25:32 | da rispondere 1 | Termina e consegna |
|----------|-----------------|--------------------|
|          |                 |                    |

E' inoltre disponibile nella parte destra della pagina il box di riepilogo che consente di conoscere in tempo reale quali sono le domande in attesa di risposta. Cliccando sul numero della domanda si verrà posizionati in corrispondenza della stessa.

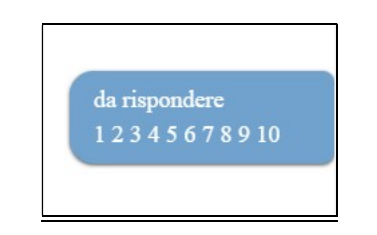

#### **ALTRE FUNZIONALITA'**

Viene evidenziato nella barra di stato superiore il tempo restante ed il numero di domande non risposte. Analogamente le domande non risposte sono visualizzate nel pannello a destra, il candidato può cliccare sul numero della domanda desiderata per essere immediatamente spostato in corrispondenza di essa.

Il pulsante

Termina e consegna

posizionato in alto a destra, consente al Candidato di terminare il test ed inviare al server le risposte date fino a quel momento. Il test si riterrà concluso e non potrà più essere ripreso. In ogni caso al termine del tempo stabilito il test termina automaticamente e le risposte date fino a quel momento vengono inviate al server. Al termine della prova viene proposto a video un messaggio di fine test ed il Candidato può chiudere il browser.

## 4. Regole di comportamento

Durante la prova il/la Candidato/a non potrà utilizzare testi, appunti, libri; né indossare cuffie e/o auricolari, e in generale non potrà utilizzare qualsiasi altro dispositivo elettronico con connessione ad Internet tranne il personal computer e lo smartphone/tablet autorizzati.

In qualunque momento la Commissione o il personale di sorveglianza (proctor umani) potranno effettuare dei controlli anche chiedendo al/alla candidato/a di muovere la telecamera per riprendere una particolare zona della stanza. Sarà attivo un servizio di controllo automatico (proctoring) che verificherà eventuali irregolarità, come ad esempio l'utilizzo di appunti, l'apertura di finestre nel browser o di altri programmi e in generale l'uso improprio del pc e/o dello smartphone/tablet.

Eventuali irregolarità verranno segnalate alla Commissione, che valuterà l'eventuale esclusione del/della candidato/a. La Commissione si riserva di verificare i filmati relativi alle prove dei/delle singoli/e candidati/e anche successivamente alla conclusione della prova.

Chiunque comunicherà le proprie credenziali e/o il link di accesso a soggetti terzi sarà segnalato alle autorità competenti e perseguito come per Legge.